# LTB01119NAS1 TECHNICAL BULLETIN 29 NOV 2017

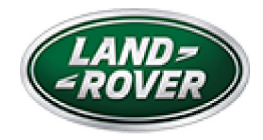

© Jaguar Land Rover North America, LLC

NOTE: The information in Technical Bulletins is intended for use by trained, professional Technicians with the knowledge, tools, and equipment required to do the job properly and safely. It informs these Technicians of conditions that may occur on some vehicles, or provides information that could assist in proper vehicle service. The procedures should not be performed by 'do-it-yourselfers'. If you are not a Retailer, do not assume that a condition described affects your vehicle. Contact an authorized Land Rover service facility to determine whether this bulletin applies to a specific vehicle.

INFORMATION

SECTION:

412-01: Climate Control

SUBJECT/CONCERN:

Ambient Air Temperature Display Incorrect

# AFFECTED VEHICLE RANGE:

| MODEL: | MODEL YEAR: | VIN: | ASSEMBLY PLANT: |
|--------|-------------|------|-----------------|
|        |             |      |                 |

https://topix.landrover.jlrext.com/topix/service/document/859263

11/29/2017

| MODEL:                  | MODEL YEAR: | VIN:          | ASSEMBLY PLANT: |
|-------------------------|-------------|---------------|-----------------|
| Discovery Sport (LC)    | 2017-2018   | 633943-727080 | Halewood        |
| Range Rover Evoque (LV) | 2017-2018   | 168185-275900 | Halewood        |

#### MARKETS:

#### NORTH AMERICA

CONDITION SUMMARY:

#### SITUATION:

The ambient air temperature display may not be correct.

#### CAUSE:

This may be caused by a Heating Ventilation Air Conditioning (HVAC) control module software issue.

#### ACTION:

Should a customer express this concern, follow the appropriate Diagnostic Procedure below.

TOOLS:

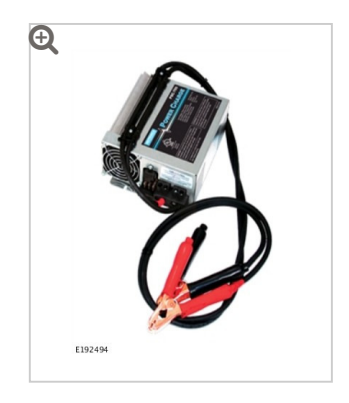

Jaguar Land Rover-approved Midtronics battery power supply

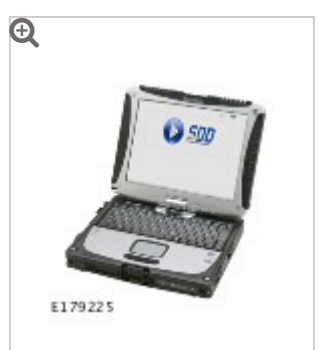

Jaguar Land Rover-approved diagnostic tool with latest SDD software, Calibration File

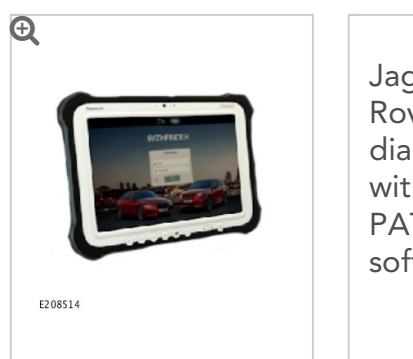

Jaguar Land Rover-approved diagnostic tool with latest PATHFINDER software

# WARRANTY:

# NOTES:

- Repair procedures are under constant review, and therefore times are subject to change; those quoted here must be taken as guidance only. Always refer to JLR claims submission system to obtain the latest repair time.
- The JLR Claims Submission System requires the use of causal part numbers. Labor only claims must show the causal part number with a quantity of zero.

| DESCRIPTION                                                                                  | SRO      | TIME<br>(HOURS) | CONDITION<br>CODE | CAUSAL<br>PART |
|----------------------------------------------------------------------------------------------|----------|-----------------|-------------------|----------------|
| Automatic Temperature Control Module<br>(ATCM) - Software update - Discovery Sport<br>(L550) | 80.90.12 | 0.2             | 42                | LR066844       |
| (ATCM) - Software update - Discovery Sport<br>(L550)                                         |          |                 |                   |                |

| DESCRIPTION                                                                                     | SRO      | TIME<br>(HOURS) | CONDITION<br>CODE | CAUSAL<br>PART |
|-------------------------------------------------------------------------------------------------|----------|-----------------|-------------------|----------------|
| Automatic Temperature Control Module<br>(ATCM) - Software update - Range Rover<br>Evoque (L538) | 80.90.12 | 0.2             | 42                | LR070171       |

### NOTE:

Normal Warranty procedures apply.

#### DIAGNOSTIC PROCEDURE 'A': SDD

# This Diagnostic Procedure is only for vehicles requiring the Jaguar Land Rover-approved diagnostic tool with Symptom Driven Diagnostics (SDD).

#### **CAUTIONS:**

- A Jaguar Land Rover-approved Midtronics battery power supply must be connected to the vehicle battery during diagnosis / module programming.
- All ignition ON/OFF requests must be carried out. Failure to perform these steps may cause damage to control modules in the vehicle.
- <sup>1</sup> Connect the Jaguar Land Rover-approved Midtronics battery power supply to the vehicle battery.
- 2

# NOTE:

The Jaguar Land Rover-approved diagnostic tool must be loaded with DVD151.05 Calibration File 283 (or later).

Connect the Jaguar Land Rover-approved diagnostic tool to the vehicle and begin a new session.

**3** Follow all on-screen instructions, allowing the diagnostic tool to read the VIN, identify the vehicle, and initiating the data collect sequence.

#### NOTE:

The Heating Ventilation Air Conditioning (HVAC) control module may also be referred to as Automatic Temperature Control Module (ATCM).

- 4 If the hyperlink is not available:
  - <sup>1</sup> Select **Diagnosis** from the Session Type screen.
  - <sup>2</sup> Select the **Selected Symptoms** tab.
  - <sup>3</sup> Select one of the following symptoms:
    - Electrical Instruments Gauges Exterior temperature gauge -Inaccurate
  - 4 Select continue.
  - <sup>5</sup> Select the **Recommendations** tab.
  - <sup>6</sup> Select Run to perform the 'Configure existing module Heating ventilation and air conditioning control module' option.
- **5** Follow all on-screen instructions until the application completes successfully.
  - <sup>1</sup> When prompted, select the **Clear DTCs** option following completion of the software download.
  - <sup>2</sup> When all tasks are complete, go to the next Step.
- Exit the current session.
  - <sup>1</sup> Select the **Session** tab.
  - <sup>2</sup> Select the **Close Session** option.
- 7 Disconnect the diagnostic tool and battery power supply from the vehicle.

# This Diagnostic Procedure is only for vehicles requiring the Jaguar Land Rover-approved diagnostic tool with PATHFINDER.

### CAUTIONS:

- A Jaguar Land Rover-approved Midtronics battery power supply must be connected to the vehicle battery during diagnosis / module programming.
- All ignition ON/OFF requests must be carried out. Failure to perform these steps may cause damage to control modules in the vehicle.
- Connect the Jaguar Land Rover-approved Midtronics battery power supply to the vehicle battery.

#### 2

# NOTE:

The Jaguar Land Rover-approved diagnostic tool must be loaded with PATHFINDER version 120 (or later).

Connect the Jaguar Land Rover-approved diagnostic tool to the vehicle and begin a new session.

#### 3

# NOTE:

The Jaguar Land Rover-approved diagnostic tool will read the correct Vehicle Identification Number (VIN) for the current vehicle and automatically take the vehicle out of Transit mode if required.

Follow all on-screen instructions.

4 Select ECU Diagnostics.

# NOTE:

5

The Heating Ventilation Air Conditioning (HVAC) control module may also be referred to as Automatic Temperature Control Module (ATCM).

# Select HVAC Control Module [HVAC].

Select Update ECU.

- <sup>1</sup> Follow all on-screen instructions until the application completes successfully.
- <sup>2</sup> When all tasks are complete, go to the next Step.
- 7 Exit the current session.
  - <sup>1</sup> If required, reset the vehicle to **Transit mode**.
  - <sup>2</sup> Select the **Exit** icon.
- B Disconnect the diagnostic tool and battery power supply from the vehicle.